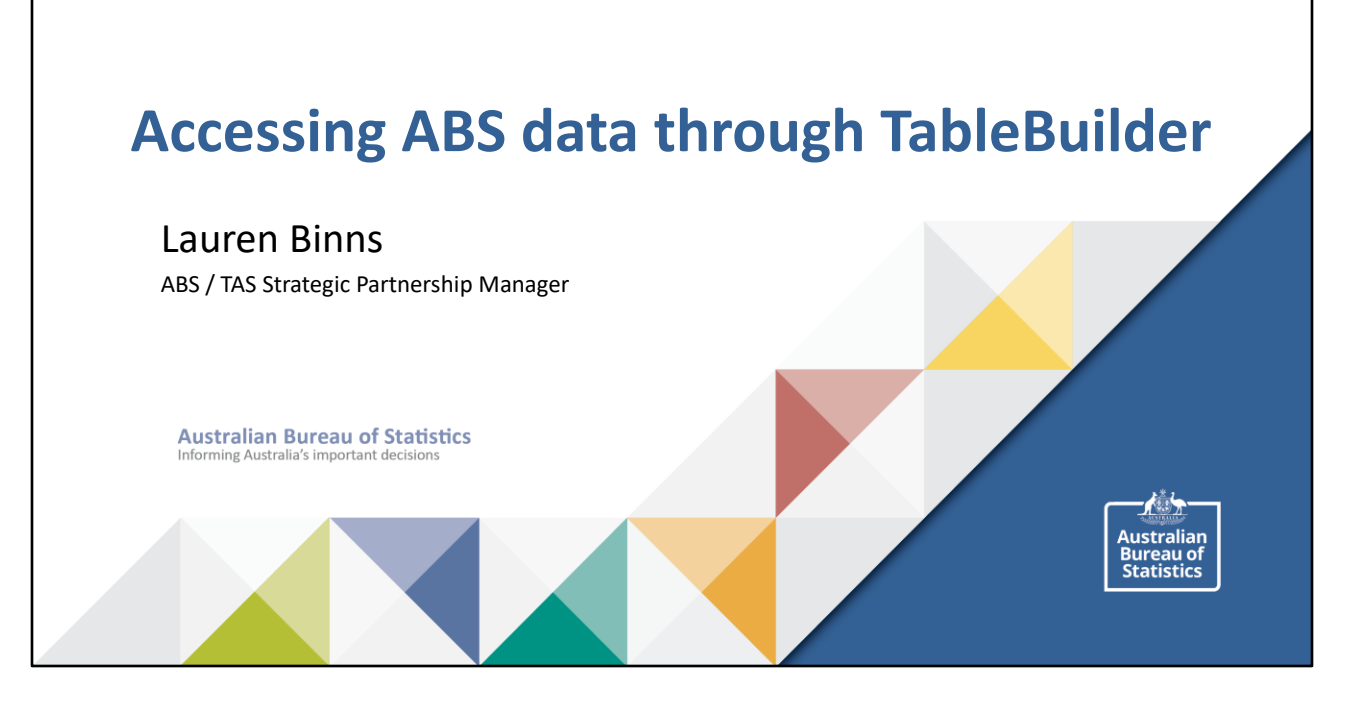

## Overview

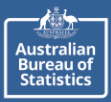

- Some basic concepts to start with
- Finding data on the ABS website
- Options for looking at Census data
- Using TableBuilder
- TableBuilder user guide

Australian Bureau of Statistics Informing Australia's important decisions

14/11/2022

## Some basic concepts to start with

Australian Bureau of Statistics

# A CENSUS is a study of everyone in a population.

Pros:

- Measures everyone
- Provides detailed information about small sub-groups

Cons:

- Hard to get info from everyone
- Expensive!
- Takes longer to analyse and publish

For more info see: Statistical Language - Census and Sample (abs.gov.au)

3

Australian Bureau of Statistics Informing Australia's important decisions

14/11/2022

A SAMPLE is a subset of people, selected to represent different groups in a population

### Pros:

- Cheaper than a census
- Quicker!
- Good results if sampling is good

### Cons:

- Small samples might not be representative
- Subject to sampling error
- Less detail available for sub-groups

#### Some basic concepts to start with Australiar Bureau of Statistics **STATISTICAL GEOGRAPHY** provides the extra dimension of location to statistics. The ABS uses the Australian Statistical Geography Standard (ASGS) to describe location at different levels of detail, so we can compare data about cities and suburbs to regional areas or local government areas Statistical Statistical Statistical Statistical State / Mesh Block Area Level 1 Area Level 2 Area Level 3 Area Level 4 Australia Territory (SA1) (SA2) (SA3) (SA4) Flectoral For more info see: Statistical Geography Explained (abs.gov.au) LGA Boundaries and: Australian Statistical Geography Standard (ASGS) (abs.gov.au) Australian Bureau of Statistics Informing Australia's important decisions 14/11/2022 4

Census data paints a picture of who we are as Australians and highlights the characteristics – in particular, what's different and what's changed – that make up our big, diverse community.

This data – about who we are, where we've come from, where we live and work – is underpinned by a strong foundation in geographic locations, so it's important to understand the basics of this geography before tackling your Census data questions head-on.

**Mesh Blocks (MBs)** are the smallest area geographical region. There are approximately 340,000 covering the whole of Australia. They broadly identify land use such as: residential, commercial, agriculture and parks etc. Residential and agricultural Mesh Blocks usually contain **30 to 60** households. Mesh Blocks are the building block for all the larger regions of the ASGS. Only limited Census data, total population and dwelling counts will be released at the Mesh Block level.

**Statistical Areas Level 1 (SA1s)** are the smallest region for which a wide range of Census data will be released. They have an average population of about 400. They are built from whole Mesh Blocks and there are approximately 55,000 covering the whole of Australia.

Statistical Areas Level 2 (SA2s) have an average population of about 10,000, with a

minimum population of 3,000 and a maximum of 25,000. The SA2s are the regions for which the majority of ABS sub-state intercensal data, for example Estimated Resident Population and Health and Vital Statistics, will be released. There are about 2,200 SA2s, built from whole SA1s.

**Statistical Areas Level 3 (SA3s)** are a medium sized region with a population of 30,000 to 130,000. They represent the functional areas of regional cities and large urban transport and service hubs. They are built from whole SA2s.

## Some basic concepts to start with

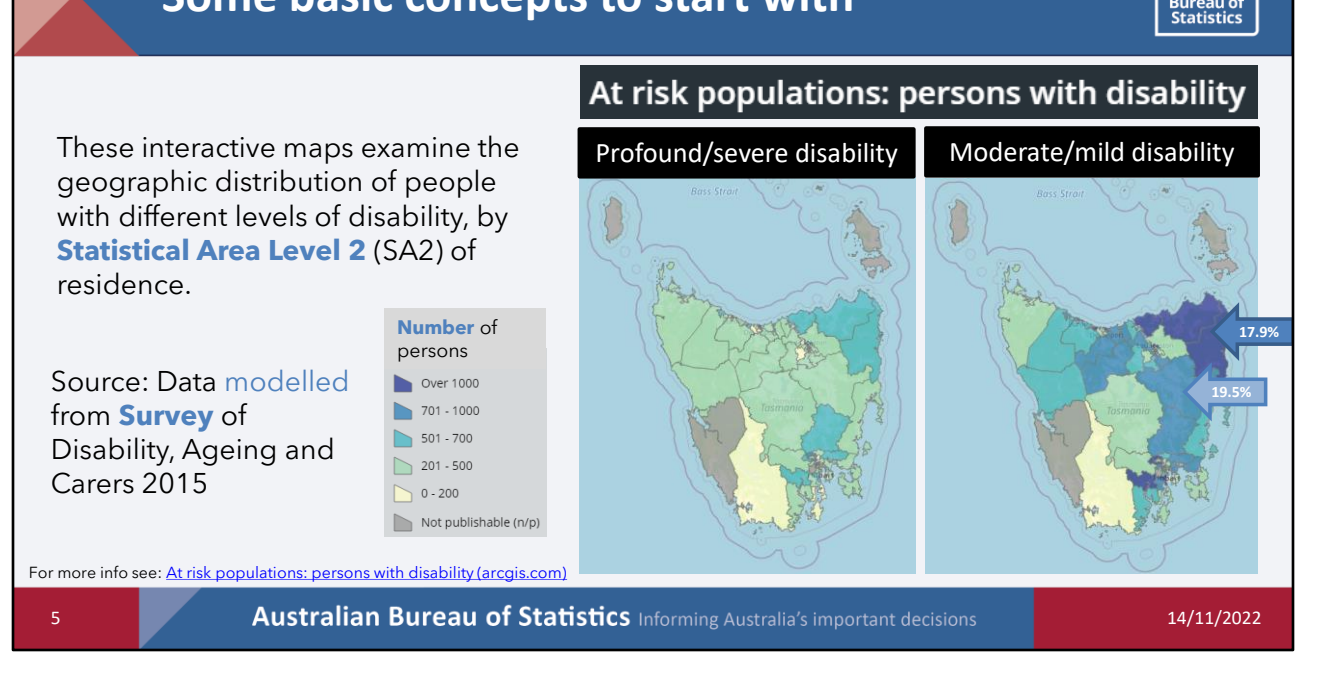

Data is presented by SA2 – which is quite a fine level of geography – on average there are 10,000 people in an SA2

If I pick on the StHelens Scamander SA2 there are 6175 and the Norther Midlands (inc Campbell Town) there are 3660 people.

This is data from the SURVEY of disability and ageing – so not a census and we know that these are not as good as a census for smaller population groups – we might want to find out a little bit more about potential sampling error by going and looking at the Tasmanian data from SDAC.

The other clue that we might need to find out more about the quality of this data is that it is MODELLED – I would guess means used Census data to take a state total down to regional levels based on assumptions around age etc.

We are looking at the NUMBER of persons – totally fine, but we need to be careful with interpreting it...for example the north east corner looks quite dramatic, but when we look a bit closer the st helens / Scamander SA2 has 1106 out of 6175 or 17.9% of the population with a moderate/mild disability

Northern Midlands has 715 out of 3660 or 19.5%

Australia

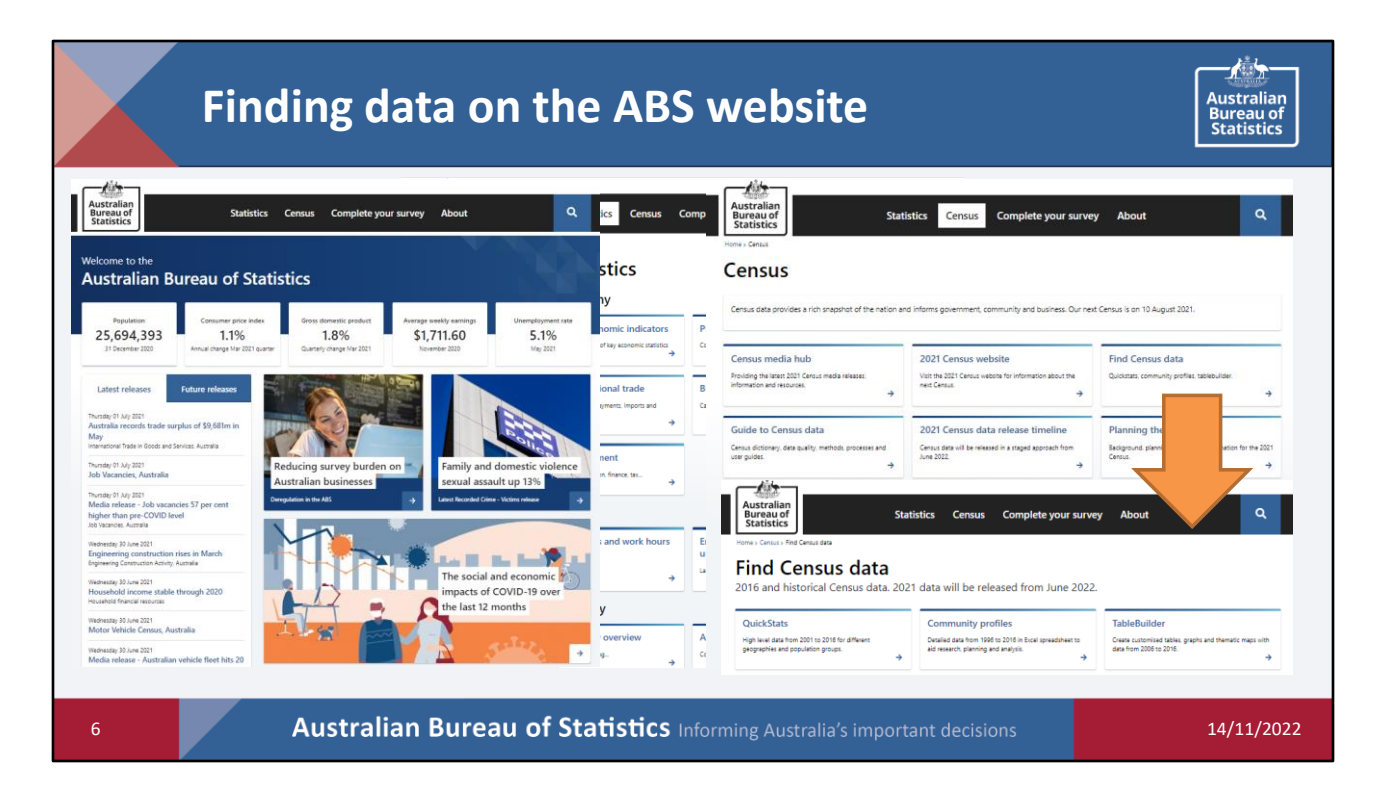

Lots of data available on the ABS website

Some of the key figures on the front page

Specific publications organised by theme on the "Statistics" page

Lots of options for accessing Census data and extra info about the Census on (surprise surprise) the "Census" page

If we click on the "Find Census Data" box we will see

| Option                                                                                                    | s for                                              | looking at Cens                                                                                                    | us da                      | ita                                                          |                                                     |                                                                     |                                                 | Australi<br>Bureau<br>Statisti                  | an<br>of<br>cs   |
|----------------------------------------------------------------------------------------------------|----------------------------------------------------|----------------------------------------------------------------------------------------------------|----------------------------|--------------------------------------------------------------|-----------------------------------------------------|---------------------------------------------------------------------|-------------------------------------------------|-------------------------------------------------|------------------|
| 2016 Census QuickStats          Australia   Tamania   Statistical Area Level 2         Nonthern Midlandas         Code 00031001 (\$42)         Geneth for a Community Profile         People         Median age         Median age         Paralle         Median for all families         Median families         Community Profile         Median families         Median families         Median families | 3,633<br>50 8%<br>49 2%<br>45<br><b>952</b><br>0.6 | Quick Stats Search Enter a location                                                                                                    |                            | Quicl<br>of sele<br>Enter t<br>in the s<br>bring u<br>Census | KSta<br>cted<br>he lo<br>searcl<br>up da<br>s for t | ts is a f<br>data do<br>cation c<br>h bar &<br>ta from<br>:hat area | ree s<br>wn to<br>of inte<br>Quic<br>the 2<br>a | napsho<br>o SA1 le<br>erest<br>kStats w<br>2016 | t<br>vel<br>vill |
| All private dwellings<br>Average people per household                                                                                                    | 1,882<br>2.3                                       | Families — family composition<br>family composition   employment status of couple families                                                                        |                            |                                                              |                                                     |                                                                     |                                                 |                                                 |                  |
| Median weekly household income                                                                                                    | \$883                                              | Family composition                                                                                                    | Nort                       | hern Midlands                                                | %                                                   | Tasmania                                                            | %                                               | Australia                                       | %                |
| Median monthly mortgage repayments<br>Median weekly rent                                                                                                    | \$1,000<br>\$142                                   | Couple family without children                                                                                                    |                            | 474                                                          | 49.6                                                | 57.849                                                              | 43.1                                            | 2.291.987                                       | 37.8             |
| Average motor vehicles per dwelling                                                                                                    | 2.1                                                | Couple family with children                                                                                                    |                            | 358                                                          | 37.5                                                | 51,286                                                              | 38.2                                            | 2,716,224                                       | 44.7             |
|                                                                                                    |                                                    | One parent family                                                                                                    |                            | 115                                                          | 12.0                                                | 23,423                                                              | 17.4                                            | 959,543                                         | 15.8             |
|                                                                                                    |                                                    | Other family                                                                                                    |                            | 8                                                            | 0.8                                                 | 1,781                                                               | 1.3                                             | 102,559                                         | 1.7              |
| r more info see: <u>ABS Census QuickS</u>                                                                                                    | itats<br>ralian P                                  | Other ramily<br>Of the families in Northern Midlands (Statistical Area Level 2<br>parent families.<br>View the data quality statement for Family composition (FMC | ), 37.5% were couple<br>F) | 8<br>e families with chi                                     | 0.8<br>Idren, 49.6% v                               | 1,781<br>were couple families                                       | 1.3                                             | 102,559<br>ren and 12.0% were                   | one              |

**QuickStats (FREE)** - Summary Census Data to the SA1 level. Three search tools, quick access to summary information about people, families, and dwellings based on place of usual residence. Compares to state and national level.

Will provide the summary on left, and if you scroll down there are lots of tables of additional information below – example of family composition on the right

## **Options for looking at Census data**

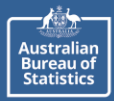

### 2016 Census Community Profiles

•Community Profiles (FREE) – intermediate user. SA2 level including Indigenous geographies. Pre populated data. CPs provide comprehensive statistical picture of an area, about the people, families and dwellings based on P of UR. Compare characteristics of different areas based on General community, ATSI and Time Series profiles. Excel based outputs.

# **Options for looking at Census data**

### Australian Bureau of Statistics

### Data Explorer provides data from a range of sources in a tabular format

| Used filters Highest year of school completed: × Total | 3 ^<br>× | Table                      | L.<br>Chart            |                         |                            |                               |                        |                        | ©<br>Labels            | Customise      | ■<br>Download   | Developer A          | E3<br>PI Full screen |
|--------------------------------------------------------|----------|----------------------------|------------------------|-------------------------|----------------------------|-------------------------------|------------------------|------------------------|------------------------|----------------|-----------------|----------------------|----------------------|
| Region: × Australia ×                                  |          | Census 2<br>Region: Austra | 0 <b>21,</b><br>alia • | G16 Highe               | est year of<br>Australia • | school co<br>State: Australia | • Time Perio           | by age by              | sex, Main              | 1 Statistic    | al Areas I      | evel 2 and           | l up (SA2+)          |
| Time Period: × Start: 2021 ×<br>Clear all filters ×    |          |                            | Age                    | Total                   | 15-19<br>years             | 20-24<br>years                | 25-34<br>years         | 35-44<br>years         | 45-54<br>years         | 55-64<br>years | 65-74<br>years  | 75-84<br>years       | 85 years and over    |
| lime period                                            | 1/1 🗸    | Sex                        |                        |                         |                            |                               |                        |                        |                        |                |                 |                      |                      |
| ex                                                     | all/3 🗸  | · Males                    | -                      | 19,931,405<br>9,728,776 | 622,632<br>325,963         | 1,575,931<br>804,930          | 3,621,636<br>1,789,465 | 3,485,006<br>1,714,756 | 3,244,244<br>1,588,332 | 3,007,509      | 2,457,114       | 1,375,397<br>644,612 | 210,276              |
| Highest year of school completed                       | 1/8 ×    | · Females                  |                        | 10,202,633              | 296,669                    | 771,003                       | 1,832,175              | 1,770,252              | 1,655,910              | 1,543,290      | 1,270,887       | 730,785              | 331,660              |
| lge                                                    | all/10 V |                            |                        |                         | © Censu                    | is 2021, G16                  | Highest year           | of school co           | mpleted by a           | ge by sex, Ma  | ain Statistical | Areas Level 2        | 2 and up (SA2+)      |

Data Explorer has replaced ABS.Stat

## **Options for looking at Census data**

Australian Bureau of Statistics

ABS DataLab allows high-end users to undertake real time complex analysis of detailed microdata.

Restrictions on: - who can access data in the DataLab,

- the data they can use, and - the purposes for which they can use it.

Census data can be linked with other datasets for research:

- AEDC 2009 2018
- Higher Education 2006 2016
- Apprenticeships data 2006 2016
- DOMINO Centerlink data 2009 2020
- Income Tax Returns 2010-11 2017-18
- Medicare Consumer Directory 2006 2020
- MBS and PBS 2011 2020
- Survey of Disability, Ageing and Carers

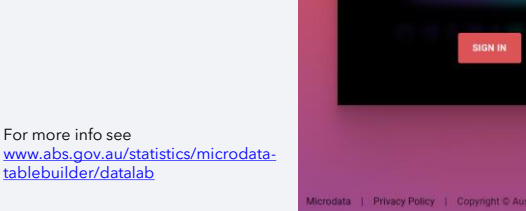

DataLab

10

Australian Bureau of Statistics Informing Australia's important decisions

14/11/2022

#### **Options for looking at Census Data** Australiar Bureau of Statistics Australian Bureau of Statistics a Statistics Census Participating in a survey Abou ABS TableBuilder allows you to TableBuilder Sections create, save and download your own Q Create, save and download your own tables. Find out about costs and how to access. tables using ABS microdata On this page Released 8/11/2021 How to ac It enables us to create customised Log into TableBuilde Privacy policy tables which are confidentialised 'on Latest updates the fly'. fing a basic table data will be released ber 2022 TableBuilder i Provides fine level data across small is ready to us All Census data. geographic areas. Submit your tables to the gueue to popul wed to g ilar to the exi Small tables usually take less than a minute to o iger for very large tal Mane, graphs and gu ntiles are no los Australian Bureau of Statistics Informing Australia's important decisions 14/11/2022

The final option is the reason why you have all turned up today - its ABS TableBuilder

TableBuilder has been merged into a single system where you can log in to see all your datasets, including 2021 Census data.

You can access almost all Census data in TableBuilder, and create, save and download your own tables.

To access TableBuilder you need to sign up for an account which only takes a few minutes.

- Register using your organisation email address and you will be automatically joined to your organisation
- Census Basic and Pro are now both free

## **Using Census Table Builder**

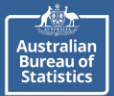

### Let's have a go at building two tables using 2021 Census basic Cultural diversity

We will queue and download each of these tables to populate with data

Marital status by age

- with age in 10 year group
- for selected ages
- for women only
- compare across states

English proficiency of migrants to Australia

- proficient / not proficient
- excluding under 5's
- as percentages

14/11/2022

Australian Bureau of Statistics Informing Australia's important decisions

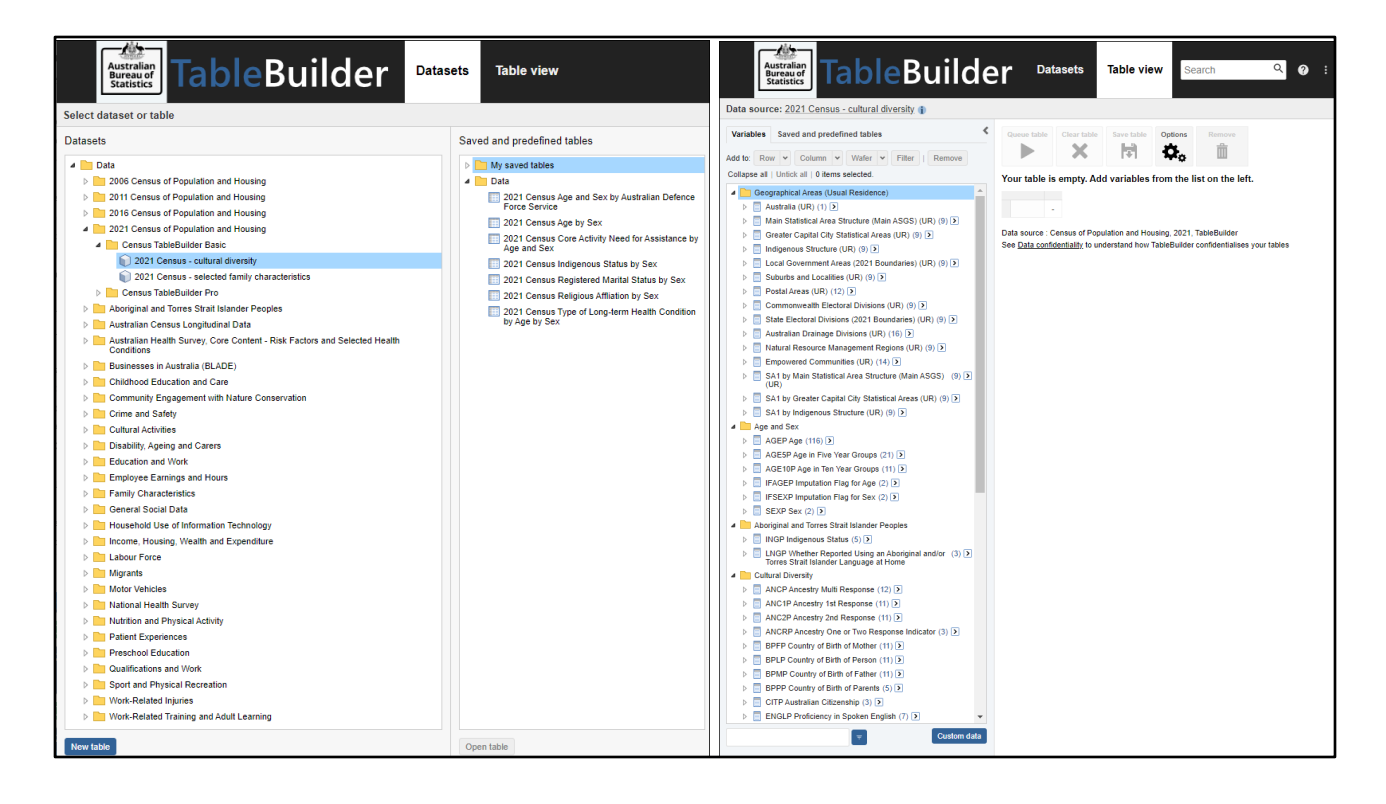

Open the 2021 Census of Population and Housing Basic dataset - cultural diversity

All the available variables are in the left panel in the Table view

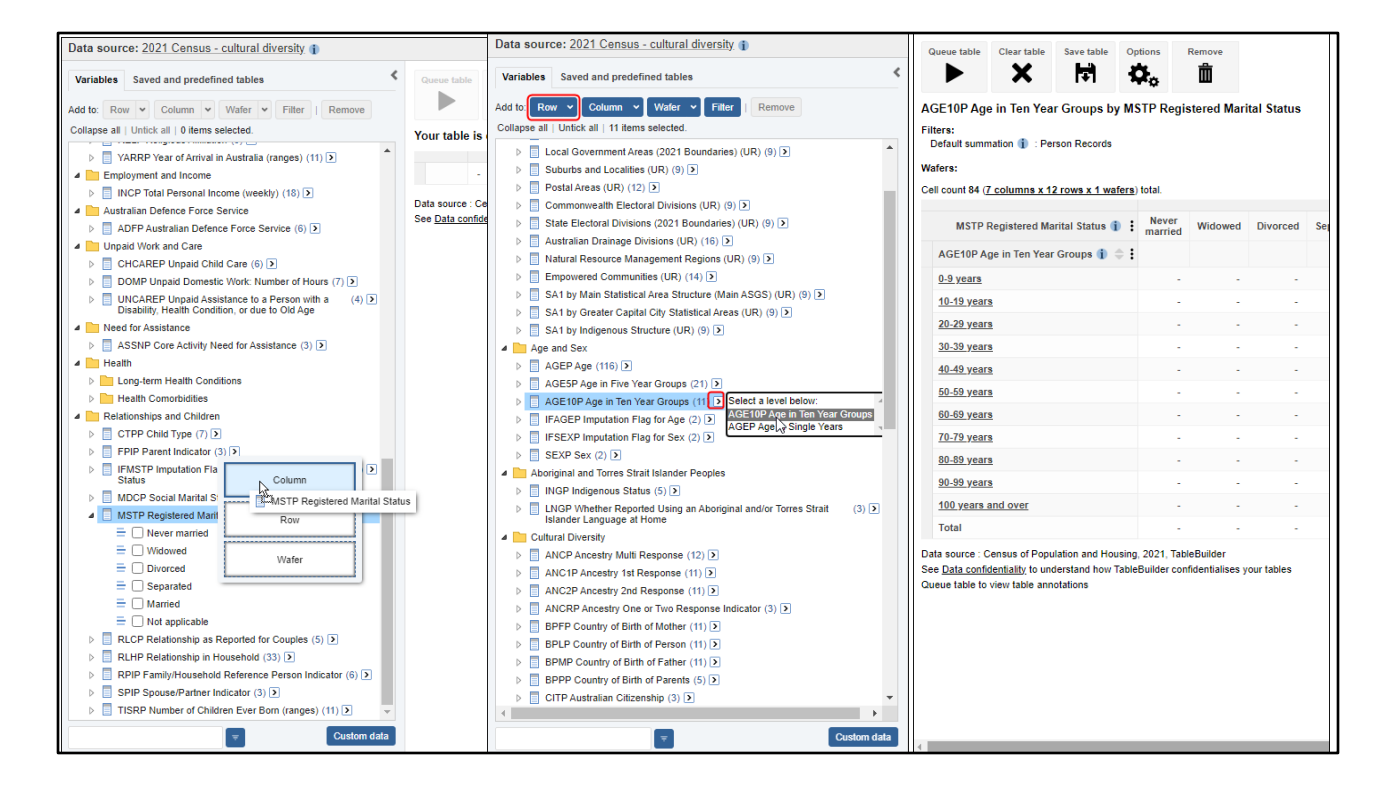

You can drag in the variables or categories you want in your table, or select them and click on the 'add to row or column' buttons at the top of the left panel.

Your table structure appears in the right panel.

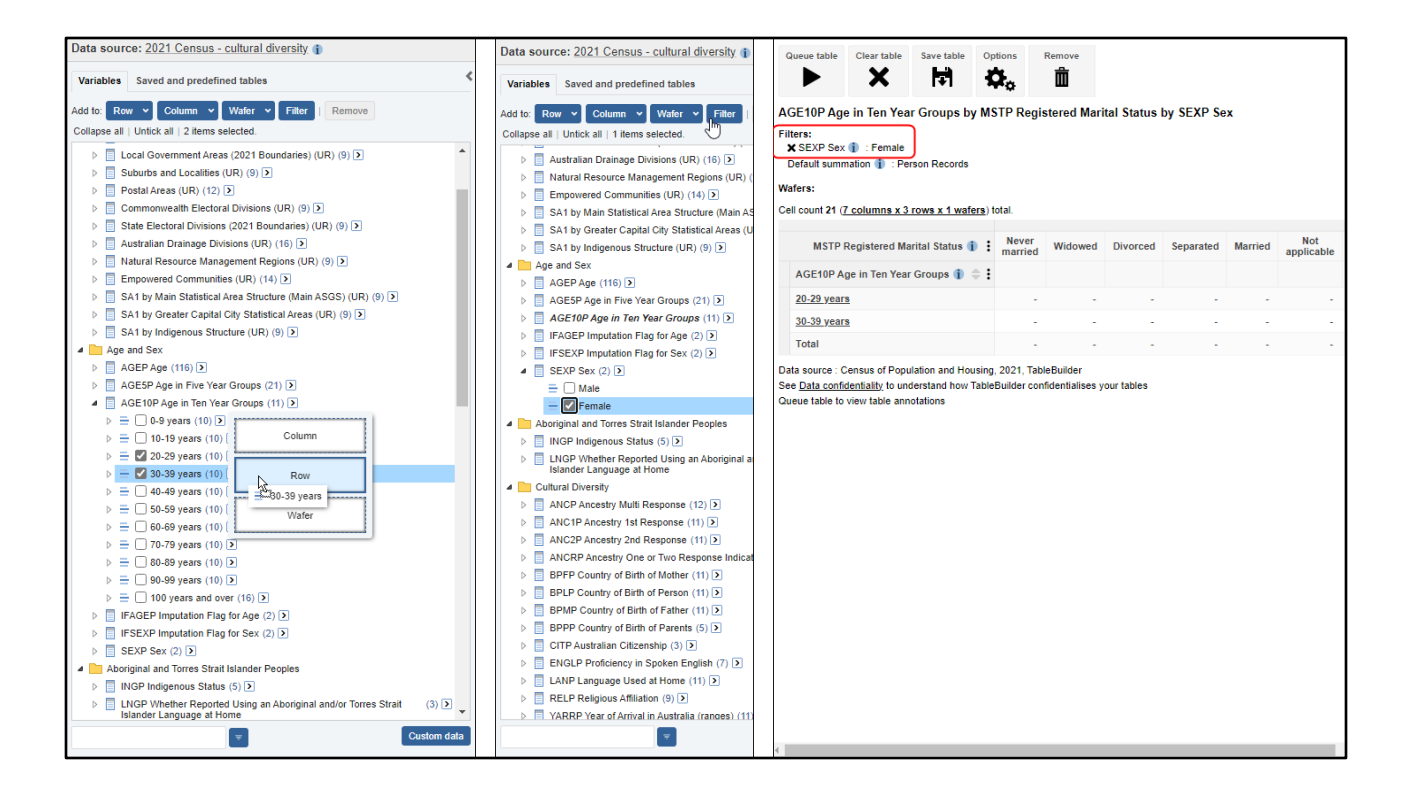

You can also add selected categories only to your table. Here we selected 20-29 and 30-39 year olds.

I have also added a filter to only count females.

| Queue table Clear table Save table Options Remove                                                                                                    | Data source: 2021 Census - cultural diversity 👔                                                                                                    | Queue table                                                                                                    | Clear table                                                                                                    | Save table  | Options                                                                              | Remove                                                                                |                                                                                                    |   |  |
|----------------------------------------------------------------------------------------------------|----------------------------------------------------------------------------------------------------|----------------------------------------------------------------------------------------------------|----------------------------------------------------------------------------------------------------|-------------|--------------------------------------------------------------------------------------|---------------------------------------------------------------------------------------|----------------------------------------------------------------------------------------------------|---|--|
| 🕨 🗙 🛤 🍫 💼                                                                                                    | Variables Saved and predefined tables                                                                                                    |                                                                                                    | ×                                                                                                    | Ŧ           | $\mathbf{Q}_{\mathbf{o}}$                                                            | Ô                                                                                     |                                                                                                    |   |  |
| AGE10P Age in Ten Year Groups by MSTP Registered Mar<br>Filters:<br>X SEXP Sex Female<br>Default summation F : Person Records<br>Waters:<br>Cell count 21 (7 columns x3 rows x1 waters) total.<br>MSTP Registered Agental Status i Mever<br>MSTP Registered Agental Status i Mever<br>Married Wild<br>20-29 years<br>30-39 years<br>Total<br>Data source : Census of Population and Housing. 2021, TableBuilder | Add to: Row Column + Water + Filler Remove<br>Collapse all: Unick all   0 Items selected:<br>Collapse all: Unick all   0 Items selected:<br>Collapse all: Unick all   0 Items selected:<br>Collapse all: Unick all   0 Items selected:<br>Collapse all: Unick all   0 Items selected:<br>Collapse all: Unick all   0 Items selected:<br>Collapse all: Unick all: 0 Items selected:<br>Collapse all: Unick all: 0 Items selected:<br>Collapse all: Unick all: 0 Items selected:<br>Collapse all: 0 Items selected:<br>Collapse | AGE10P Age<br>Filters:<br>X SEXP Sex<br>Default sum<br>Waters:<br>Cell count 210 (<br>AGE10P Age<br>20-29 years) | P in Ten Yea T : Female T : Female T : Fema | r Groups ar | wafers) total,<br>States in total,<br>States in total,<br>Widow<br>Divorce<br>Separa | Registered N<br>189 ( <u>9 colum</u><br>Registered M<br>married<br>ved<br>ced<br>ated | istered Marital Status by S<br>9 ( <u>9 columns x 21 rows x 1 waft</u><br>STATE (UR) <b>1</b><br>gistered Marital Status <b>1 2</b><br>rried |   |  |
| See <u>Data confidentiality</u> to understand how TableBuilder confidentialises<br>Queue table to view table annotations                                                                                                    | SA1 by Greater Capital City Statistical Areas (UR) (9)      SA1 by Indigenous Structure (UR) (9)      A Age and Sex                                                                                                    |                                                                                                    |                                                                                                    |             |                                                                                      |                                                                                       |                                                                                                    | • |  |
|                                                                                                    | >         AGEP Age (116) (2)           >         AGESP Age in Tive Year Groups (21) (2)           >         AGESP Age in Ton Year Groups (11) (3)           >         IFAGEP Imputation Flag for Age (2) (2)           >         IFAGEP Imputation Flag for Age (2) (2)                                                                                                    | <u>30-39 years</u>                                                                                               | 30-39 years<br>Total                                                                                                    |             |                                                                                      | married<br>ved<br>ced<br>ated                                                         |                                                                                                    | • |  |
|                                                                                                    |                                                                                                    |                                                                                                    |                                                                                                    |             |                                                                                      | d<br>oplicable                                                                        |                                                                                                    | • |  |
|                                                                                                    | ▷         INOP Indigenous Status (5) (≥)           ▷         ILNOP Whether Reported Using an Aboriginal and/or Torres Strait         (3) (2)           Islander Language at Home             ▲         Cultural Diversity          ANC P Ancestry Multi Response (12) (2)            ▶         ANC IP Ancestry 1st Response (11) (2)                                                                                                    | Total                                                                                                    |                                                                                                    |             |                                                                                      | married<br>ved<br>ced<br>ated                                                         |                                                                                                    | • |  |
|                                                                                                    | Custom data                                                                                                    | 4                                                                                                    |                                                                                                    |             | Not an                                                                               | oplicable                                                                             |                                                                                                    |   |  |

I can drag variables within the table to move them from columns to rows or vice versa

Now I'll add state to the columns to I can compare across states

|                          | Comma Separated Value (.csv)                                                 | Queue table                                                                  | Datasets                             | Table view                |                         |                              |                   | Se             | arch            | Q            | a :                                                                                                    |
|--------------------------|------------------------------------------------------------------------------|------------------------------------------------------------------------------|--------------------------------------|---------------------------|-------------------------|------------------------------|-------------------|----------------|-----------------|--------------|----------------------------------------------------------------------------------------------------|
| Queue table Clear ta     | ble Save table Options Remove                                                | *                                                                            | Datasets                             | luble view                |                         |                              |                   | 00             | arch            | `            | •                                                                                                    |
| <b>  ►   ×</b>           |                                                                              |                                                                              |                                      |                           | Comm                    | a Separated Value (.         | csv)              |                |                 | ✔ Qu         | eue table                                                                                                    |
| AGE10P Age in Ten        | Year Groups and MSTP Registered Marital St                                   | atus by STATE (UR) by SEXP Sex                                               | < Request b                          | as been successf          | fully added to table ou | eue. To check proc           | ress. no to Saver | 1 and que      | ed tables in th | e three dots |                                                                                                    |
| Filters:                 |                                                                              |                                                                              | menu at t                            | he top right. Refre       | sh your browser to up   | odate queue status.          |                   | IJ             |                 |              | - 1                                                                                                    |
| Default summation        | : Person Records                                                             |                                                                              | Queue table                          | Clear table               | Save table Options      | Remove                       |                   |                |                 |              |                                                                                                    |
| Wafers:                  |                                                                              |                                                                              |                                      | ×                         | H \$.                   | Ô                            |                   |                |                 |              |                                                                                                    |
| Cell count 210 (10 colum | nns x 21 rows x 1 wafers) total, 189 (9 columns x 21 ro                      | ws x 1 wafers) displayed.                                                    | AGE10P A                             | ge in Ten Year (          | Groups and MSTP         | Registered Mari              | tal Status by S   | TATE (U        | R) by SEXP 9    | Sex          | - 1                                                                                                    |
|                          | STATE                                                                        | (UR) <b>i :</b> <u>New</u><br><u>Wales</u> <u>Victoria</u> <u>Queenslanc</u> | Filters:<br>X SEXP Se<br>Default sur | ex (1) : Female           | on Records              |                              | ,                 |                | , - <b>,</b>    |              |                                                                                                    |
| AGE10P Age in Ten        | Yez Queue table                                                              | :                                                                            | Wafers:                              |                           |                         |                              |                   |                |                 |              | - 1                                                                                                    |
|                          | Name your queued table     Select a download format at the top right of your |                                                                              | Cell count 21                        | 0 ( <u>10 columns x 2</u> | 1 rows x 1 wafers) tota | al, 189 ( <u>9 columns x</u> | 21 rows x 1 wafe  | ers) display   | ed.             |              |                                                                                                    |
|                          | screen<br>To save your table you also need to click the Save                 | e                                                                            |                                      |                           |                         |                              |                   | New            |                 |              |                                                                                                    |
|                          | table button<br>Refresh your browser to update the queue status              |                                                                              |                                      |                           |                         | :                            | STATE (UR) 🕦 🚦    | South<br>Wales | Victoria Qu     | ieensland    | Australi                                                                                                    |
| 20-29 years              | State x marital status 20-39yo females                                       |                                                                              | AGE10P                               | Age in Ten Year G         | iroups 👔 🌲 🕻 MST        | P Registered Marita          | I Status 👔 💠 🗄    |                |                 |              |                                                                                                    |
|                          |                                                                              |                                                                              |                                      |                           | Neve                    | r married                    |                   | -              | -               | -            |                                                                                                    |
|                          | Cancel Queue t                                                               | able                                                                         |                                      |                           |                         |                              |                   |                |                 |              |                                                                                                    |
|                          | Never married                                                                |                                                                              |                                      |                           |                         |                              |                   |                |                 |              |                                                                                                    |
|                          | Widowed                                                                      |                                                                              |                                      |                           |                         |                              |                   |                |                 |              |                                                                                                    |
|                          | Divorced                                                                     | Queued tables, refresh browser to                                            | update queued                        | status                    |                         |                              |                   |                |                 |              |                                                                                                    |
| 30-39 years              | Separated                                                                    | Name ¢                                                                       | Submission dat                       | e e Format                | •                       | Expiry time ¢                | Status            |                |                 | Content      | Delete                                                                                                    |
|                          | Married                                                                      | 1                                                                            | 04/06/2022                           | EXCEL_                    | 2007                    | 02/07/2022                   | Completed, o      | click here     | to download     | view         | ×                                                                                                    |
|                          | Not applicable                                                               | jia 26m 6                                                                    | 17/06/2022                           | CSV_ST                    | RING                    |                              | Completed, o      | click here     | to download     | view         | ×                                                                                                    |
|                          | Total                                                                        | jia1                                                                         | 17/06/2022                           | CSV                       |                         |                              | Completed, o      | click here     | to download     | view         | Content Delete<br>view X<br>view X<br>view X<br>view X<br>view X<br>view X<br>view X<br>view X<br>view X<br>view X<br>view X |
|                          | Never married                                                                | jia2                                                                         | 17/06/2022                           | CSV                       |                         |                              | Completed, o      | click here     | to download     | view         | ×                                                                                                    |
|                          | Widowed                                                                      | jia7                                                                         | 17/06/2022                           | CSV                       |                         | 15/07/2022                   | Completed, o      | click here     | to download     | view         | ×                                                                                                    |
|                          | Divorced                                                                     | јја8                                                                         | 17/06/2022                           | CSV                       |                         |                              | Completed, o      | click here     | to download     | view         | ×                                                                                                    |
| Total                    | Separated                                                                    | pss prod jqm                                                                 | 04/09/2022                           | EXCEL_                    | _2007                   | 02/10/2022                   | Completed, o      | click here     | to download     | view         | ×                                                                                                    |
|                          | Married                                                                      | State x marital status 20-39yo females                                       | 05/10/2022                           | CSV                       |                         |                              | Completed, o      | click here     | to download     | <u>view</u>  | ×                                                                                                    |
|                          | Not applicable                                                               |                                                                              |                                      |                           |                         |                              |                   |                |                 |              |                                                                                                    |

Once your table is ready, you can queue it to populate it with data.

You can choose a different download format in the top right corner before you queue your table, including:

- xlsx
- csv
- sdmx

Once your table is queued, click on the link to get to the queued tables view. You can also get to this view via the three dots menu in the top right corner.

Click on the 'Completed, click here to download' link or you can open the table structure again to make further changes by clicking on the 'view' link

| Australian B                                                                               | uroau of Statistics  |                  |             |                |                  |                |              |                 |               |                   |  |  |
|--------------------------------------------------------------------------------------------|----------------------|------------------|-------------|----------------|------------------|----------------|--------------|-----------------|---------------|-------------------|--|--|
| Australian Bi                                                                              | ureau or statistics  |                  |             |                |                  |                |              |                 |               |                   |  |  |
| 2021 Census                                                                                | - cultural diversity |                  |             |                |                  |                |              |                 |               |                   |  |  |
| AGE10P Age in Ten Year Groups and MSTP Registered Marital Status by STATE (UR) by SEXP Sex |                      |                  |             |                |                  |                |              |                 |               |                   |  |  |
| Counting: Pe                                                                               | erson Records        | unu non negise   |             | , status by si | ATE (01, 0, 0, 0 | LAT DEX        |              |                 |               |                   |  |  |
| ee anti-brief a                                                                            |                      |                  |             |                |                  |                |              |                 |               |                   |  |  |
| Filters:                                                                                   |                      |                  |             |                |                  |                |              |                 |               |                   |  |  |
| Default Sum                                                                                | ma Person Records    |                  |             |                |                  |                |              |                 |               |                   |  |  |
| SEXP Sex                                                                                   | Female               |                  |             |                |                  |                |              |                 |               |                   |  |  |
|                                                                                            |                      |                  |             |                |                  |                |              |                 |               |                   |  |  |
|                                                                                            | STATE (UR)           | New South W V    | ictoria     | Queensland     | South Austra     | Western Aus T  | asmania      | Northern Ter A  | ustralian Ca  | Other Territories |  |  |
| AGE10P Age                                                                                 | in 1MSTP Registere   | d Marital Status |             |                |                  |                |              |                 |               |                   |  |  |
| 20-29 years                                                                                | Never married        | 423062           | 366909      | 282868         | 91569            | 137167         | 27818        | 13175           | 30027         | 161               |  |  |
|                                                                                            | Widowed              | 334              | 282         | 283            | 70               | 127            | 16           | 47              | 13            | 0                 |  |  |
|                                                                                            | Divorced             | 3913             | 2570        | 2088           | 665              | 1066           | 237          | 161             | 229           | 0                 |  |  |
|                                                                                            | Separated            | 5235             | 3442        | 3605           | 1044             | 1638           | 364          | 270             | 242           | 0                 |  |  |
|                                                                                            | Married              | 86664            | 62648       | 47643          | 17522            | 25678          | 5958         | 4494            | 6217          | 54                |  |  |
|                                                                                            | Not applicable       | 0                | 0           | 0              | 0                | 0              | 0            | 0               | 0             | 0                 |  |  |
|                                                                                            | Total                | 519208           | 435846      | 336493         | 110854           | 165680         | 34390        | 18140           | 36719         | 221               |  |  |
| 30-39 years                                                                                | Never married        | 209319           | 187587      | 141899         | 44416            | 73317          | 15904        | 8977            | 13249         | 119               |  |  |
|                                                                                            | Widowed              | 1540             | 1408        | 1229           | 394              | 634            | 130          | 146             | 83            | 4                 |  |  |
|                                                                                            | Divorced             | 27658            | 21684       | 18846          | 5782             | 9386           | 1769         | 790             | 1706          | 11                |  |  |
|                                                                                            | Separated            | 20495            | 15592       | 15631          | 4572             | 7800           | 1458         | 723             | 1071          | 13                |  |  |
|                                                                                            | Married              | 335854           | 279824      | 188396         | 65056            | 110630         | 17707        | 10539           | 22313         | 149               |  |  |
|                                                                                            | Not applicable       | 0                | 0           | 0              | 0                | 0              | 0            | 0               | 0             | 0                 |  |  |
|                                                                                            | Total                | 594865           | 506096      | 365990         | 120219           | 201777         | 36971        | 21186           | 38416         | 293               |  |  |
| Total                                                                                      | Never married        | 632389           | 554495      | 424772         | 135984           | 210488         | 43725        | 22151           | 43273         | 280               |  |  |
|                                                                                            | Widowed              | 1874             | 1692        | 1511           | 461              | 766            | 152          | 196             | 96            | 4                 |  |  |
|                                                                                            | Divorced             | 31564            | 24253       | 20932          | 6445             | 10451          | 2002         | 953             | 1928          | 18                |  |  |
|                                                                                            | Separated            | 25728            | 19038       | 19233          | 5613             | 9439           | 1821         | 987             | 1309          | 13                |  |  |
|                                                                                            | Married              | 422519           | 342470      | 236038         | 82579            | 136305         | 23665        | 15030           | 28530         | 200               |  |  |
|                                                                                            | Not applicable       | 0                | 0           | 0              | 0                | 0              | 0            | 0               | 0             | 0                 |  |  |
|                                                                                            | Total                | 1114071          | 941943      | 702487         | 231082           | 367454         | 71358        | 39324           | 75140         | 514               |  |  |
| Dataset: Cen                                                                               | isus of Population a | nd Housing, 2021 | . TableBuil | der            |                  |                |              |                 |               |                   |  |  |
| 2 and a contraction                                                                        |                      |                  | ,           |                |                  |                |              |                 |               |                   |  |  |
| INFO                                                                                       | Cells in this tab    | le have been ran | domly adju  | sted to avoid  | the release of   | confidential c | data. No rel | iance should be | e placed on s | small cells.      |  |  |
|                                                                                            |                      |                  |             |                |                  |                |              |                 |               |                   |  |  |
| Convright Co                                                                               | mmonwealth of A      | stralia 2021 cos | abs gov a   | /convright     |                  |                |              |                 |               |                   |  |  |
| APS data lice                                                                              | annonwealth of A     | o Commons soo    | abs.gov.a   | /copyright     |                  |                |              |                 |               |                   |  |  |
| Abs data lice                                                                              | insed under creativ  | e commons, see   | 005.504.40  | 1,000 y        |                  |                |              |                 |               |                   |  |  |

Your download opens in a zip file containing your data in the requested format.

Open the file to display the data.

This example shows a csv download.

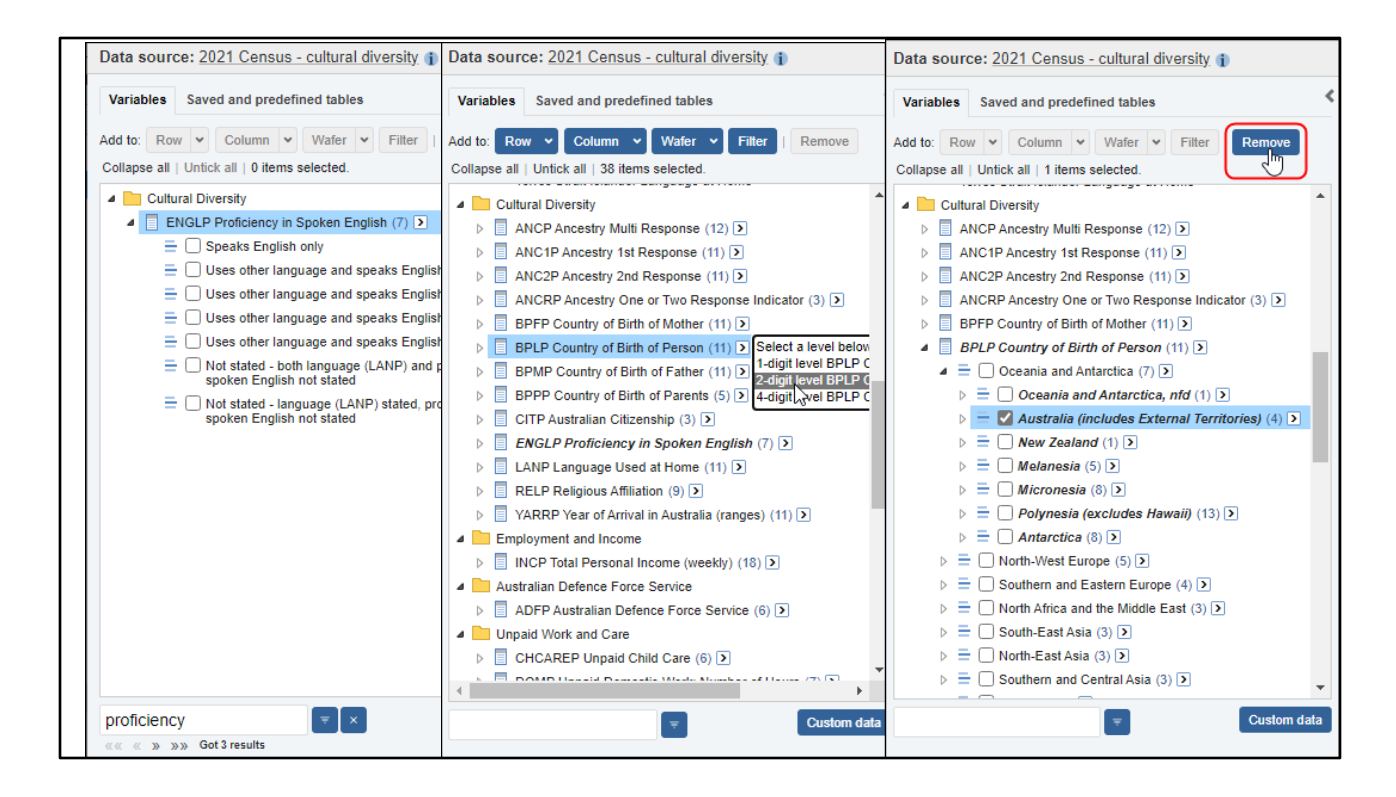

Let's build another table using the Cultural diversity dataset.

You can search in the bottom left corner to easily find your variable. Let's add proficiency in English to columns.

Then let's add Country of birth of person at the 2 digit level to the rows.

We can remove the people born in Australia so that we only include migrants in our table.

| Data source: 2021 Census - cultural diversity                                                                                                    | Queue table Clear table Save table Options                                                                                                    | Remove                                                                                                    |                                                                                                    |                    |                    |                    |                    |                          |            |   |  |  |
|----------------------------------------------------------------------------------------------------|----------------------------------------------------------------------------------------------------|----------------------------------------------------------------------------------------------------|----------------------------------------------------------------------------------------------------|--------------------|--------------------|--------------------|--------------------|--------------------------|------------|---|--|--|
| Variables Saved and predefined tables                                                                                                    | ► X 🖻 🌣                                                                                                    | â                                                                                                    |                                                                                                    |                    |                    |                    |                    |                          |            |   |  |  |
| Add to: Row - Column - Wafer - Filter   Remove                                                                                                    | 2-digit level BPLP Country of Birth                                                                                                    | Age in Five Year Groups by E                                                                                                    | NGLP Pro                                                                                                    | ficiency in        | Spoken Er          | nglish             |                    |                          |            |   |  |  |
| Collapse all   Untick all   20 items selected.                                                                                                    | Filters: Percer                                                                                                    | tages None                                                                                                    |                                                                                                    |                    |                    |                    |                    |                          |            |   |  |  |
| SA1 by Main Statistical Area Structure (Main ASGS) (9)                                                                                                    | Default summation () . Person Records                                                                                                    | Row                                                                                                    |                                                                                                    |                    |                    |                    |                    |                          |            |   |  |  |
| (UR)                                                                                                    | Waters:                                                                                                    | Column                                                                                                    |                                                                                                    |                    |                    |                    |                    |                          |            |   |  |  |
| SA1 by Greater Capital City Statistical Areas (OR) (5)                                                                                                    | Cell count 6384 (8 columns x 798 rows x 1 wafers) to                                                                                                    | al, 5920 (8 col V Total State State | d.                                                                                                    |                    |                    |                    |                    |                          |            |   |  |  |
| Age and Sex                                                                                                    |                                                                                                    |                                                                                                    |                                                                                                    |                    |                    |                    |                    | Not stated               | Not stated |   |  |  |
| AGEP Age (116)                                                                                                    |                                                                                                    |                                                                                                    |                                                                                                    | Uses<br>other      | Uses<br>other      | Uses<br>other      | Uses<br>other      | - both<br>language       | - language |   |  |  |
| AGE5P Age in Five Year Groups (21)                                                                                                    |                                                                                                    | Speaks language language language (LÄNP)<br>ENGLP Proficiency in Spoken English ii English and and and and and and                                                                                                    |                                                                                                    |                    |                    |                    |                    |                          |            |   |  |  |
| 0-4 years (5) >                                                                                                    |                                                                                                    |                                                                                                    | only                                                                                                    | speaks<br>English: | speaks<br>English: | speaks<br>English: | speaks<br>English: | proficiency<br>in spoken | in spoken  |   |  |  |
| > = 2 5-9 years (5) >                                                                                                    |                                                                                                    |                                                                                                    |                                                                                                    | Very well          | Well               | Not well           | Not at all         | English<br>not stated    | not stated |   |  |  |
| ▷                                                                                                    | 2-digit level BPLP Country of Birth of Person                                                                                                    | 👔 💠 🚦 AGE5P Age in Five Year Groups 🁔 💠                                                                                                    |                                                                                                    |                    |                    |                    |                    |                          |            |   |  |  |
| ▷ = ✓ 15-19 years (5)                                                                                                    |                                                                                                    | 5-9 years                                                                                                    |                                                                                                    | -                  |                    | -                  |                    |                          |            |   |  |  |
| 20-24 years (5)                                                                                                    |                                                                                                    | 10-14 years                                                                                                    |                                                                                                    |                    |                    |                    |                    |                          |            |   |  |  |
| A state of the state of the  |                                                                                                    | 15-19 years                                                                                                    |                                                                                                    | -                  |                    |                    |                    |                          |            |   |  |  |
| 35-39 years (5) >                                                                                                    |                                                                                                    | 20-24 years                                                                                                    |                                                                                                    |                    |                    |                    |                    |                          |            |   |  |  |
| 40-44 years (5) >                                                                                                    |                                                                                                    | 25-29 years                                                                                                    | a rivere and coups by ENGLP Proficiency in Spoken English         None<br>Row<br>Column         arit vaters) displayed         Total and coups by ENGLP Proficiency in Spoken English<br>ficiency in Spoken English in Spoken English<br>indicating the spoken English in Spoken English<br>ficiency in Spoken English in Spoken English<br>indicating the spoken English in Spoken English in Spoken Engli |                    |                    |                    |                    |                          |            |   |  |  |
| A = 45-49 years (5) >                                                                                                    |                                                                                                    | 30.34 years                                                                                                    |                                                                                                    |                    |                    |                    |                    |                          |            |   |  |  |
| 50-54 years (5) >                                                                                                    |                                                                                                    | 25 20 years                                                                                                    |                                                                                                    |                    |                    |                    |                    |                          |            |   |  |  |
| 55-59 years (5) >                                                                                                    |                                                                                                    | <u>35-33 years</u>                                                                                                    |                                                                                                    | -                  | -                  |                    |                    |                          |            | - |  |  |
| 60-64 years (5) >                                                                                                    |                                                                                                    | 40-44 years                                                                                                    |                                                                                                    |                    |                    |                    |                    |                          |            | - |  |  |
| 65-69 years (5) >                                                                                                    |                                                                                                    | <u>45-49 years</u>                                                                                                    |                                                                                                    | -                  |                    |                    |                    |                          |            | 1 |  |  |
| 70-74 years (5)                                                                                                    | Oceania and Antarctica, nfd                                                                                                    | 50-54 years                                                                                                    | -                                                                                                    | -                  | -                  | -                  |                    | -                        |            | - |  |  |
| 75-79 years (5) >                                                                                                    |                                                                                                    | 55-59 years                                                                                                    | -                                                                                                    | -                  | -                  | -                  | -                  | -                        | -          | - |  |  |
| 80-84 years (5)                                                                                                    | SA to yindigenous Structure (UR) (b) [2]         A pace and Sex         A AGEP Age (116) [2]         A AGEP Age (116) [2]         A GEP Age (116) [2]         A GEP Age (116) [2]         D 4 years (5) [2]         = ① 10-14 years (5) [2]         = ② 15-19 years (5) [2]         = ② 15-19 years (5) [2]         = ③ 2 5-29 years (5) [2]         = ③ 2 5-29 years (5) [2]         = ③ 2 5-29 years (5) [2]         = ④ 3 5-39 years (5) [2]         = ④ 45-49 years (5) [2]         = ④ 45-49 years (5) [2] | 60-64 years                                                                                                    |                                                                                                    | -                  |                    | -                  | -                  | -                        | -          | - |  |  |
| ▷ =  \$\$ 85-89 years (5)                                                                                                    |                                                                                                    | 65-69 years                                                                                                    |                                                                                                    | -                  |                    | -                  | -                  | -                        |            |   |  |  |
| 90-94 years (5) 3                                                                                                    |                                                                                                    | 70-74 years                                                                                                    |                                                                                                    | -                  | -                  |                    |                    | -                        |            | - |  |  |
| Solution (16) Solution (16) | 1                                                                                                    | 75-79 years                                                                                                    | -                                                                                                    | -                  | -                  | -                  | -                  | -                        | -          |   |  |  |
| AGE10P Age In Ten Year Groups (11)                                                                                                    | J                                                                                                    | 80-84 years                                                                                                    |                                                                                                    |                    |                    |                    |                    |                          |            |   |  |  |
| IFAGEP Imputation Flag for Age (2)                                                                                                    |                                                                                                    | 85-89 years                                                                                                    |                                                                                                    |                    |                    |                    |                    |                          |            |   |  |  |
| ▷ IFSEXP Imputation Flag for Sex (2) >                                                                                                    |                                                                                                    | 90-94 years                                                                                                    |                                                                                                    |                    |                    |                    |                    |                          |            |   |  |  |
|                                                                                                    |                                                                                                    | 95.99 years                                                                                                    |                                                                                                    |                    |                    |                    |                    |                          |            |   |  |  |
|                                                                                                    |                                                                                                    | 100 years and over                                                                                                    |                                                                                                    |                    | -                  |                    |                    | -                        |            |   |  |  |
|                                                                                                    |                                                                                                    | 100 years and over                                                                                                    |                                                                                                    | -                  | 1                  | -                  | -                  |                          | -          |   |  |  |

We'll add Age in 5 year groups, but not include under 5s. You can select using 'shift+click' to select a range of categories within a variable.

Select the first category you want, then hold Shift key, and click the last category you want, to select all categories in between, then add to rows.

Under options we can change our table to display percentages instead of counts when we download it.

The table is now ready to queue to populate it.

| Australian<br>Bureau of<br>Statistics | ustralian Bu                        | ureau of Sta     | tistics                |                                                            |                                                       |                                                           |                                                             |                                                                                               |                                                                                              |             |
|---------------------------------------|-------------------------------------|------------------|------------------------|------------------------------------------------------------|-------------------------------------------------------|-----------------------------------------------------------|-------------------------------------------------------------|-----------------------------------------------------------------------------------------------|----------------------------------------------------------------------------------------------|-------------|
| 2021 Census -                         | <ul> <li>cultural divers</li> </ul> | sity             |                        |                                                            |                                                       |                                                           |                                                             |                                                                                               |                                                                                              |             |
| 2-digit level BF                      | PLP Country o                       | f Birth of Perso | on and AGE5P           | Age in Five Yea                                            | ar Groups by E                                        | NGLP Proficier                                            | ncy in Spoken                                               | Enalish                                                                                       |                                                                                              |             |
| Counting: Per                         | son Records                         |                  |                        |                                                            |                                                       |                                                           |                                                             |                                                                                               |                                                                                              |             |
| Filters:                              |                                     |                  |                        |                                                            |                                                       |                                                           |                                                             |                                                                                               |                                                                                              |             |
| Default Summation                     | Parson Records                      |                  |                        |                                                            |                                                       |                                                           |                                                             |                                                                                               |                                                                                              |             |
| Percentage: T                         | otal                                |                  |                        |                                                            |                                                       |                                                           |                                                             |                                                                                               |                                                                                              |             |
| Fercentage. I                         | otai                                |                  |                        |                                                            |                                                       |                                                           |                                                             |                                                                                               |                                                                                              |             |
| ENGLP Proficienc                      | cy in Spoken Eng                    | lish             | Speaks English<br>only | Uses other<br>language and<br>speaks English:<br>Very well | Uses other<br>language and<br>speaks English:<br>Well | Uses other<br>language and<br>speaks English:<br>Not well | Uses other<br>language and<br>speaks English:<br>Not at all | Not stated - both<br>language<br>(LANP) and<br>proficiency in<br>spoken English<br>not stated | Not stated -<br>language<br>(LANP) stated,<br>proficiency in<br>spoken English<br>not stated | Total       |
|                                       | BPLP Country of                     | Five Year        |                        |                                                            |                                                       |                                                           |                                                             |                                                                                               |                                                                                              |             |
|                                       | Birth of Domon                      | E D              | 0.0%                   | 0.0%                                                       | 0.0%                                                  | 0.0%                                                      | 0.0%                                                        | 0.0%                                                                                          | 0.0%                                                                                         | 0.0%        |
|                                       | I                                   | J-5 years        | 0.0%                   | 0.0%                                                       | 0.0%                                                  | 0.0%                                                      | 0.0%                                                        | 0.0%                                                                                          | 0.0%                                                                                         | 0.0%        |
|                                       |                                     | 15-14 years      | 0.0%                   | 0.0%                                                       | 0.0%                                                  | 0.0%                                                      | 0.0%                                                        | 0.0%                                                                                          | 0.0%                                                                                         | 0.0%        |
|                                       |                                     | 13-13 years      | 0.0%                   | 0.0%                                                       | 0.0%                                                  | 0.0%                                                      | 0.0%                                                        | 0.0%                                                                                          | 0.0%                                                                                         | 0.0%        |
|                                       |                                     | 20-24 years      | 0.0%                   | 0.0%                                                       | 0.0%                                                  | 0.0%                                                      | 0.0%                                                        | 0.0%                                                                                          | 0.0%                                                                                         | 0.0004939/  |
|                                       |                                     | 20-25 years      | 0.0%                   | 0.0%                                                       | 0.0%                                                  | 0.0%                                                      | 0.0%                                                        | 0.0%                                                                                          | 0.0%                                                                                         | 0.000040276 |
|                                       |                                     | 30-34 years      | 0.0%                   | 0.0%                                                       | 0.0%                                                  | 0.0%                                                      | 0.0%                                                        | 0.0%                                                                                          | 0.0%                                                                                         | 0.0%        |
|                                       |                                     | 40 44 years      | 0.0%                   | 0.0%                                                       | 0.0%                                                  | 0.0%                                                      | 0.0%                                                        | 0.0%                                                                                          | 0.0%                                                                                         | 0.0%        |
|                                       |                                     | 40-44 years      | 0.0%                   | 0.0%                                                       | 0.0%                                                  | 0.0%                                                      | 0.0%                                                        | 0.0%                                                                                          | 0.0%                                                                                         | 0.0%        |
|                                       |                                     | 43-45 years      | 0.000482%              | 0.0%                                                       | 0.0%                                                  | 0.0%                                                      | 0.0%                                                        | 0.0%                                                                                          | 0.0%                                                                                         | 0.000482%   |
|                                       | Oceania and                         | 55 59 years      | 0.000040276            | 0.0%                                                       | 0.0%                                                  | 0.0%                                                      | 0.0%                                                        | 0.0%                                                                                          | 0.0%                                                                                         | 0.000040276 |
|                                       | Antarctica, nfd                     | 53-35 years      | 0.0%                   | 0.0%                                                       | 0.0%                                                  | 0.0%                                                      | 0.0%                                                        | 0.0%                                                                                          | 0.0%                                                                                         | 0.0%        |
|                                       |                                     | 65.69 years      | 0.0%                   | 0.0%                                                       | 0.0%                                                  | 0.0%                                                      | 0.0%                                                        | 0.0%                                                                                          | 0.0%                                                                                         | 0.0%        |
|                                       |                                     | 70.74 years      | 0.0%                   | 0.0%                                                       | 0.0%                                                  | 0.0%                                                      | 0.0%                                                        | 0.0%                                                                                          | 0.0%                                                                                         | 0.0%        |
|                                       |                                     | 75.79 years      | 0.0%                   | 0.0%                                                       | 0.0%                                                  | 0.0%                                                      | 0.0%                                                        | 0.0%                                                                                          | 0.0%                                                                                         | 0.0%        |
|                                       |                                     | 80-84 years      | 0.0%                   | 0.0%                                                       | 0.0%                                                  | 0.0%                                                      | 0.0%                                                        | 0.0%                                                                                          | 0.0%                                                                                         | 0.0%        |
|                                       |                                     | 85.89 years      | 1 0.0%                 | 0.0%                                                       | 0.0%                                                  | 0.0%                                                      | 0.0%                                                        | 0.0%                                                                                          | 0.0%                                                                                         | 0.0%        |
|                                       |                                     | 90-94 years      | 0.0%                   | 0.0%                                                       | 0.0%                                                  | 0.0%                                                      | 0.0%                                                        | 0.0%                                                                                          | 0.0%                                                                                         | 0.0%        |
|                                       |                                     | 95-99 years      | 0.0%                   | 0.0%                                                       | 0.0%                                                  | 0.0%                                                      | 0.0%                                                        | 0.0%                                                                                          | 0.0%                                                                                         | 0.0%        |
|                                       |                                     | 100 years and    | 1                      |                                                            |                                                       |                                                           |                                                             |                                                                                               |                                                                                              |             |
|                                       |                                     | over             | 0.0%                   | 0.0%                                                       | 0.0%                                                  | 0.0%                                                      | 0.0%                                                        | 0.0%                                                                                          | 0.0%                                                                                         | 0.0%        |
|                                       |                                     | 5-9 years        | 0.0850227%             | 0.0357654%                                                 | 0.0075289%                                            | 0.0009155%                                                | 0.0000843%                                                  | 0.0007107%                                                                                    | 0.0002891%                                                                                   | 0.130377%   |
|                                       |                                     | 10-14 years      | 0.1801763%             | 0.0607735%                                                 | 0.003903%                                             | 0.0006144%                                                | 0.0002048%                                                  | 0.0012046%                                                                                    | 0.0002048%                                                                                   | 0.2470694%  |
|                                       |                                     | 15-19 years      | 0.21599%               | 0.0658089%                                                 | 0.0032886%                                            | 0.00053%                                                  | 0.0002168%                                                  | 0.001313%                                                                                     | 0.0002891%                                                                                   | 0.2874124%  |
|                                       |                                     | 20-24 years      | 0.276378%              | 0.0722416%                                                 | 0.0038428%                                            | 0.0006505%                                                | 0.0001927%                                                  | 0.0032043%                                                                                    | 0.0002048%                                                                                   | 0.3567267%  |
|                                       |                                     | 25-29 years      | 0.3765549%             | 0.0683868%                                                 | 0.004421%                                             | 0.0008914%                                                | 0.0002048%                                                  | 0.0040235%                                                                                    | 0.0001927%                                                                                   | 0.4546269%  |
|                                       |                                     | 30-34 years      | 0.4543378%             | 0.0654836%                                                 | 0.0055654%                                            | 0.0008432%                                                | 0.0001446%                                                  | 0.0048908%                                                                                    | 0.0002289%                                                                                   | 0.5314943%  |
|                                       |                                     | 35-39 years      | 0.45959%               | 0.0486188%                                                 | 0.0047824%                                            | 0.0006023%                                                | 0.0000723%                                                  | 0.0040114%                                                                                    | 0.0002409%                                                                                   | 0.5178459%  |
|                                       |                                     | 40-44 years      | 0.4836223%             | 0.0441376%                                                 | 0.004433%                                             | 0.0006505%                                                | 0.0001446%                                                  | 0.0033609%                                                                                    | 0.0001927%                                                                                   | 0.5364212%  |
|                                       |                                     | 45-49 years      | 0.5498167%             | 0.0354161%                                                 | 0.0043246%                                            | 0.0009757%                                                | 0.0001686%                                                  | 0.0026502%                                                                                    | 0.0000964%                                                                                   | 0.5934122%  |
|                                       |                                     | 50-54 years      | 0.5447814%             | 0.0248635%                                                 | 0.0031079%                                            | 0.0008673%                                                | 0.0001325%                                                  | 0.0020117%                                                                                    | 0.0001927%                                                                                   | 0.575921%   |
|                                       | New Zealand                         | 55-59 years      | 0.5321448%             | 0.019527%                                                  | 0.0026863%                                            | 0.0009035%                                                | 0.0001927%                                                  | 0.0019274%                                                                                    | 0.0001807%                                                                                   | 0.5574781%  |
|                                       |                                     |                  | 1 0 400 44000          |                                                            |                                                       | 0.000540404                                               |                                                             | 0.001422501                                                                                   | 0.000444604                                                                                  | 0.50504640/ |

Here's the table downloaded in xlsx format

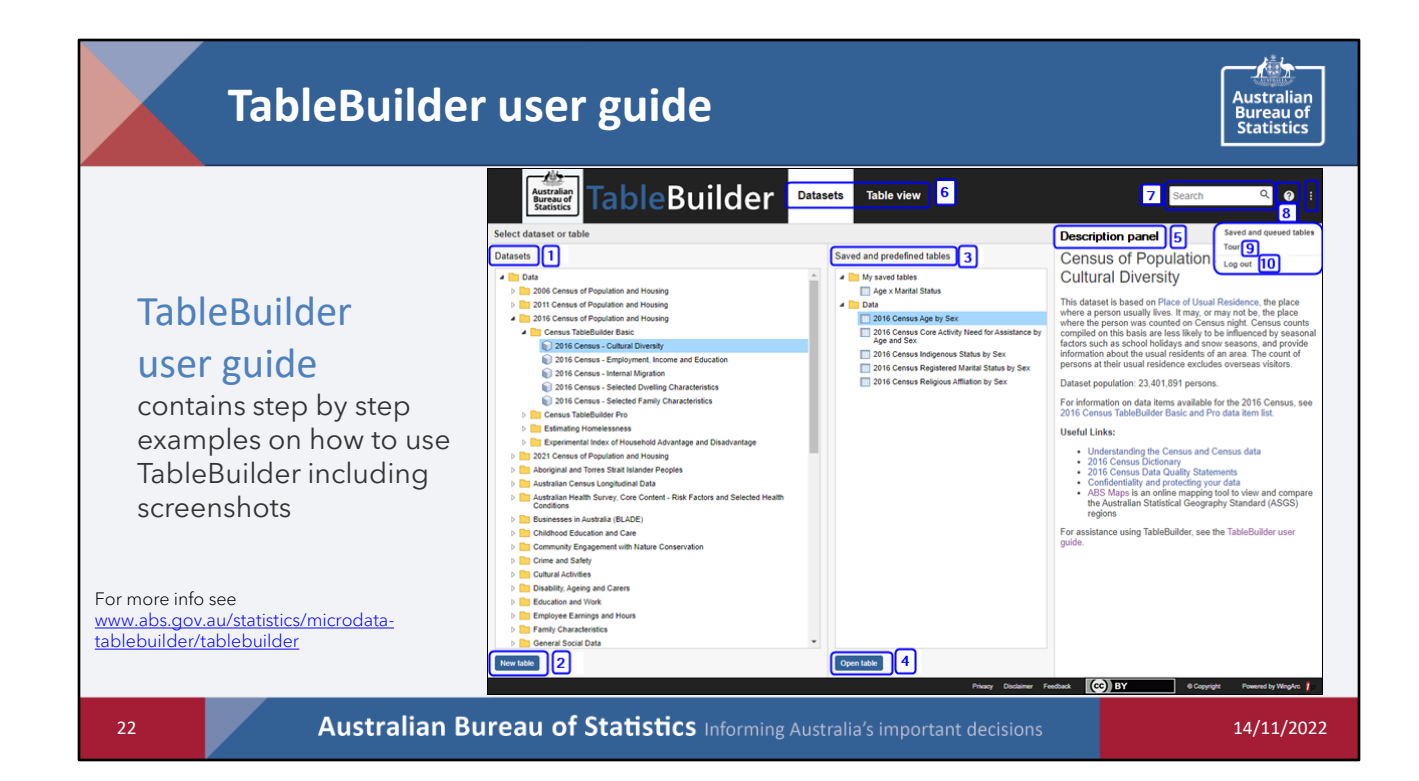

# Other resources

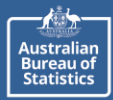

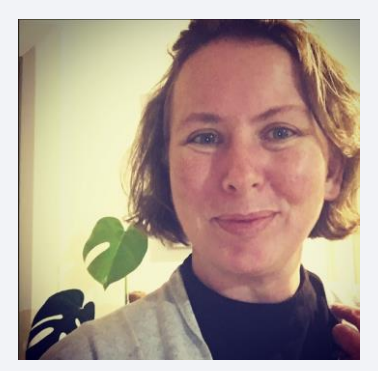

## ME!!!

I am always happy to have a chat... about anything really!

lauren.binns@abs.gov.au or lauren.binns@communities.tas.gov.au

(03) 62225926

Australian Bureau of Statistics Informing Australia's important decisions

14/11/2022

23

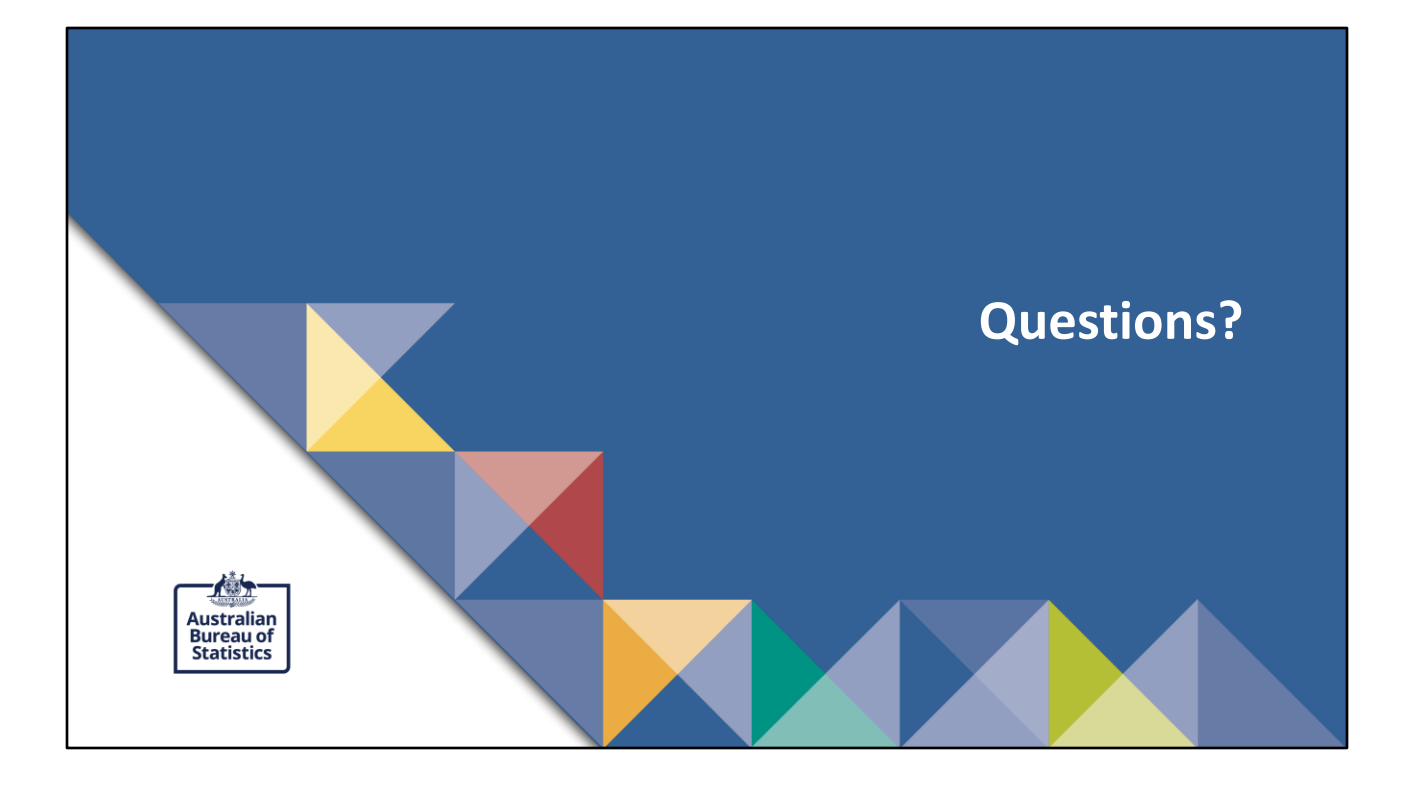